# 聖公會主風小學 2019-2020 年度下學期「武漢肺炎」停課期間 五年級功課指引(第二期)

日期:10/2-14/2

| 中文科           | 英文科       | 數學科         | 常識科         | 普通話科     |
|---------------|-----------|-------------|-------------|----------|
|               |           |             |             |          |
| 1.登入 Iclass 觀 | 1.觀看 J4-6 | 完成 iclass 課 | 1.完成 iclass | 1.觀看五下第  |
| 看教學影片         | 英文科活動     | 業           | 課業          | 一課《燒烤    |
| 後,找出課文        | 教學影片,     | (請參考相關      | (請參考相關的     | 樂》教學影片   |
| 排比句,完成        | 完成網上練     | 的操作指引)      | 操作指引)       | 朗讀課文及詞   |
| 書 P.14 作句。    | 지지<br>티   |             |             | 語(請參考相關  |
| 2.觀看視訊部       |           |             |             | 的操作指引)   |
| 分,完成書         | 2. 觀看教學   |             |             | 2. 朗讀課文及 |
| P.26-27 第 1-8 | 影片,完成     |             |             | 詞語2遍     |
| 題。            | iClass 練習 |             |             | 3.觀看教學影  |
| 3.完成分辨排       |           |             |             | 片完成書 P.6 |
| 比句練習。         | 3.閱讀 Bug  |             |             | 聽聽看      |
| 4.閱讀書 P.25    | Club 2 本指 |             |             | (請參考相關的  |
| 自學角《吃粽        | 定圖書,並     |             |             | 操作指引)    |
| 子的習俗》         | 回答問題。     |             |             |          |
| 5.朗讀第一課       | (請參考相關    |             |             |          |
| 一遍,選取喜        | 的操作指引)    |             |             |          |
| 歡的段落錄         |           |             |             |          |
| 辛。<br>首。      |           |             |             |          |
| 6.完成現代        |           |             |             |          |
| 「每日一篇」        |           |             |             |          |
| _             |           |             |             |          |

<u>指引</u>

### 中文科

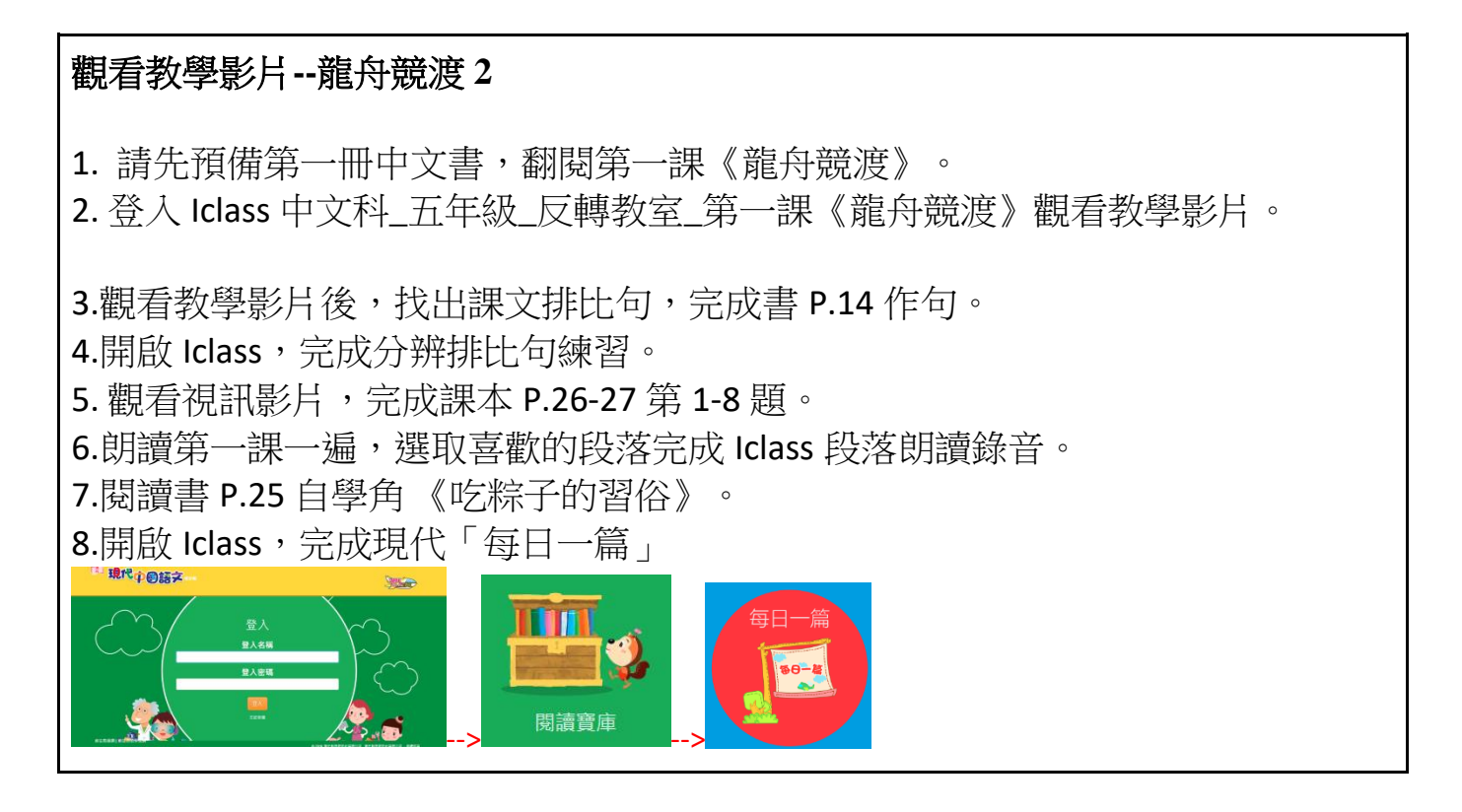

### 英文科

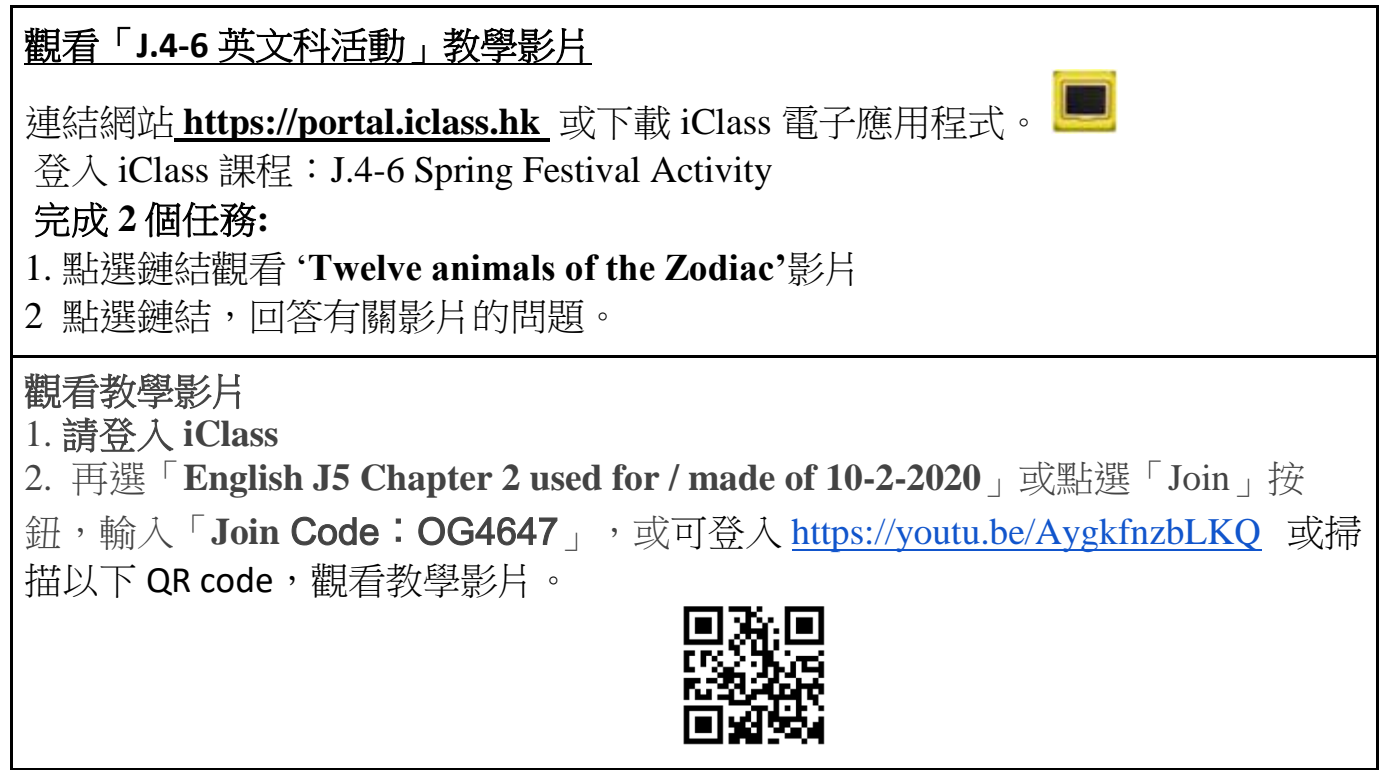

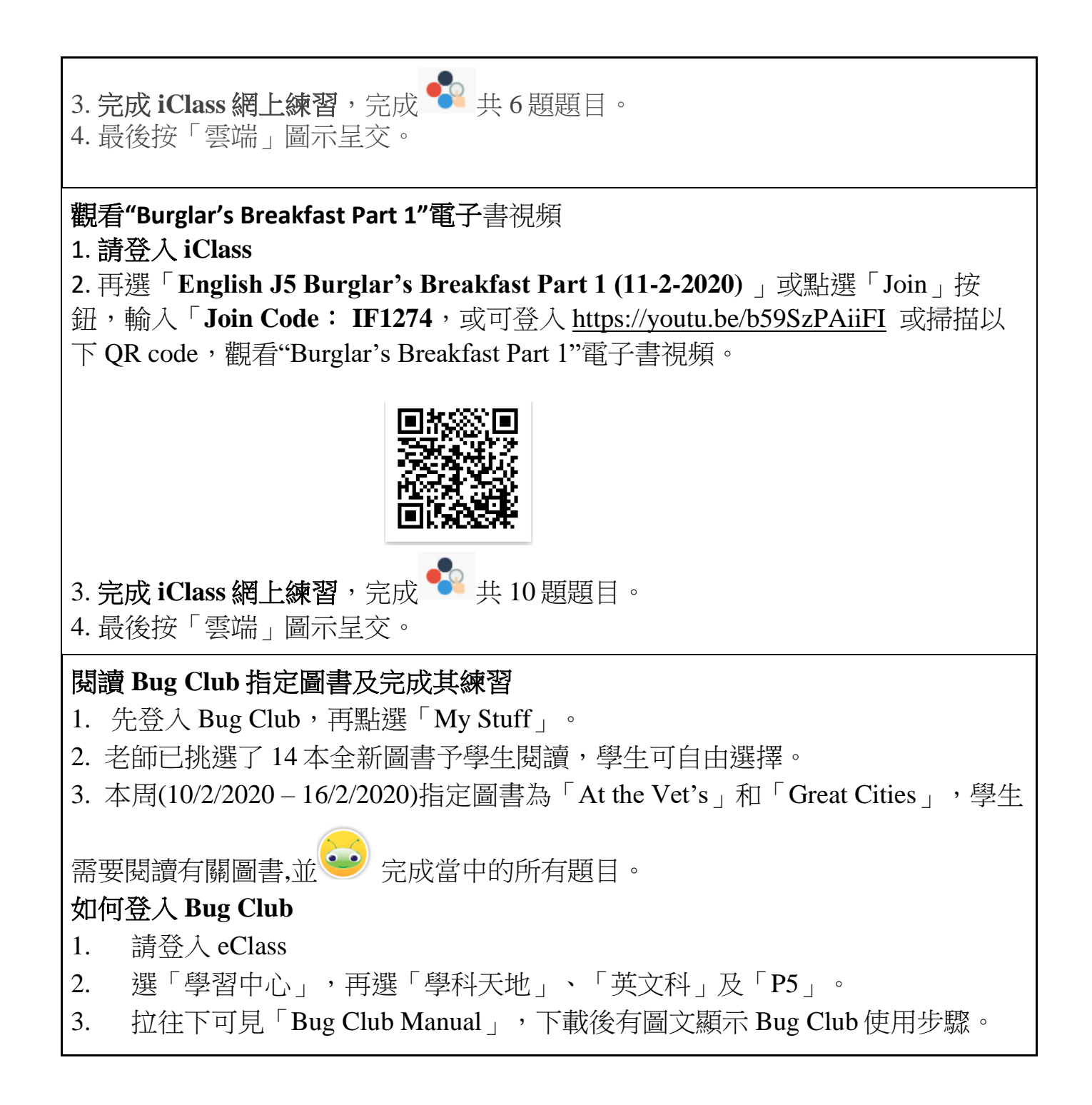

## 數學科

| 學習程<br>序 | 選取項目                             | 完成任務                           |
|----------|----------------------------------|--------------------------------|
| 1        | 請登入 iClass。                      | 準備 C 冊課本、文具、算數紙。               |
| 2        | 數學科_五年級_第 2 課_小數減<br>法_10/2/2020 |                                |
| 3        | 1)小數減法引入                         | 觀看短片                           |
| 4        | 2)教學視頻一                          | 觀看短片                           |
| 5        | 3)教學視頻二                          | 1.觀看短片<br>2.完成課堂練習             |
| 6        | 4)教學視頻三                          | 觀看短片                           |
| 7        | 5)解題列式 (一)                       | 完成後按提交                         |
| 8        | 6)給其他同學評分(1)                     | 1.給其他同學評分(星星)<br>2.給其他同學評語     |
| 9        | 7)解題列式 (二)                       | 完成後按提交                         |
| 10       | 8)給其他同學評分(1)                     | 1.給其他同學評分(星星)<br>2.給其他同學評語     |
| 11       | 9)第二課_小數減法(二)練習                  | 完成 Google form 後按提交,並查<br>看答案。 |

常識科

| 學習程序 | 選取項目                                         | 完成任務                                                             |
|------|----------------------------------------------|------------------------------------------------------------------|
| 1    | 請登入 iClass,選擇課程「常識科_五年級_D3 課_愛護生態_10/2/2020」 | 準備常識課本 5D 冊、作業<br>5D 冊、文具。                                       |
| 2    | 互相依存                                         | 1.觀看短片<br>2.完成 D 冊書 P.21 填充及<br>核對答案                             |
| 3    | 生物資源、救救森林                                    | 1.觀看短片<br>2.完成配對活動「生物資<br>源配對-森林資源」<br>3.完成配對活動「生物資<br>源配對-海洋資源」 |
| 4    | 海洋危機                                         | 1.觀看短片<br>2.完成幫助漁民短答題<br>3.完成 Google form 後按提<br>交,並查看答案。        |

#### 普通科

五下第一課《燒烤樂》 1. 朗讀課文及詞語 2.聽聽看 操作: --登入 eclass-->學習中心-->學科天地-->普通話-->P5-->J.5\_PTH-CH1-P.1-2及 J.5\_PTH-CH1-P.6 --使用平板電腦及智能手機直接點擊觀看,如使用桌面電腦,點擊下載後 以 <sup>○</sup> Window Media Player 開啟